## MANUAL TO INSTALL CERTIFICATE TO ENABLE HTTPS CALL TO RD SERVICE IN ANDROID

- 1. Download certificate from following link into your android device file system. <u>http://acpl.in.net/downloads/ACPL\_LocalHost.crt</u>
- 2. Now go to `Settings` from menu.

|                        | Õ        | ♥ ▲ ■ 9:26 |
|------------------------|----------|------------|
| Search Apps            |          |            |
|                        | -        |            |
| <b>O</b>               | <b>P</b> |            |
| Settings ACPL FM220 RD | Photos   | YouTube    |

3. Go to `Security` tab from settings.

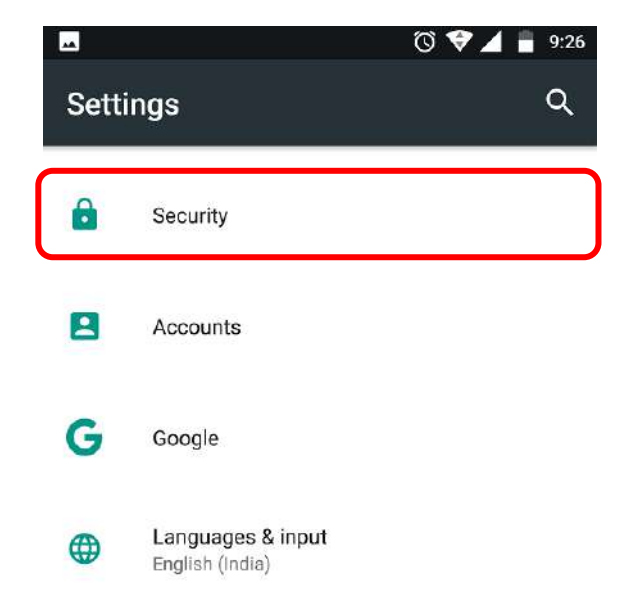

4. Go to `Install from SD card` tab from `Credential storage` section.

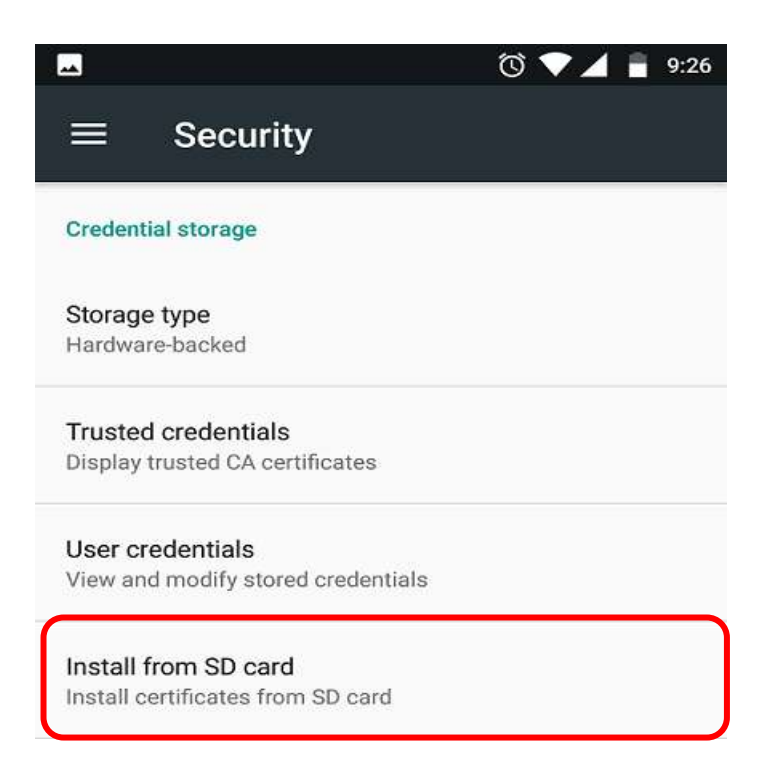

5. It will ask to select certificate from file system. (Please select certificate copied earlier into file system.)

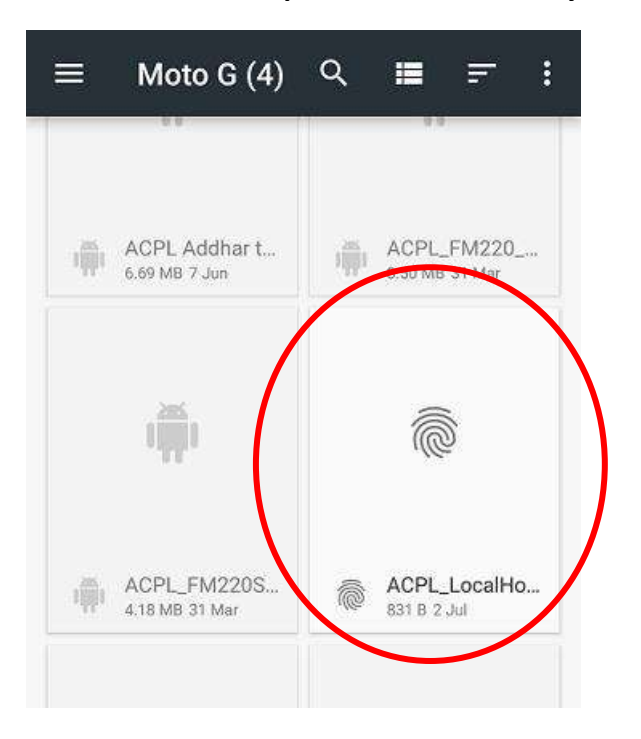

6. It will ask to set name for that certificate.

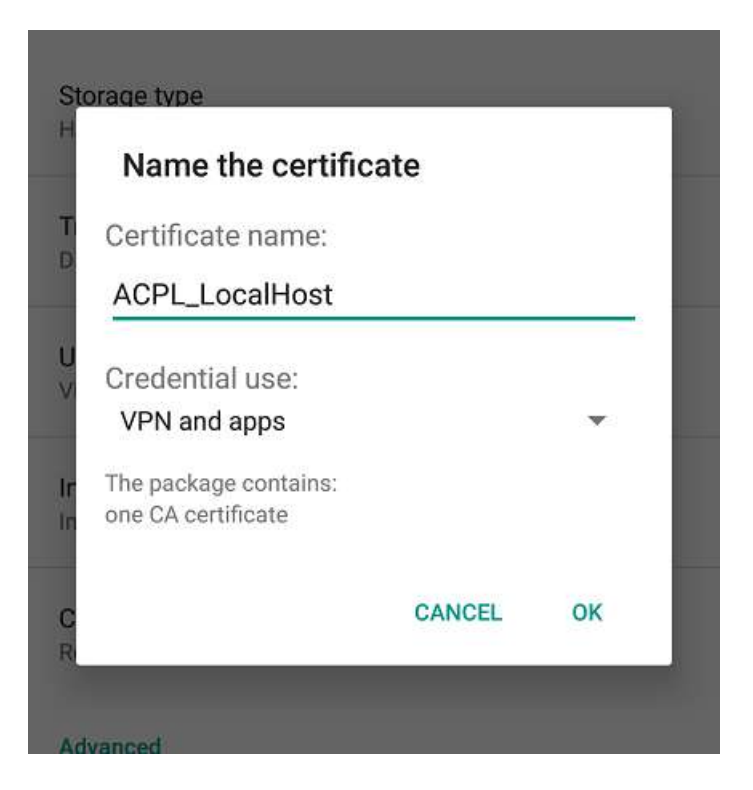

7. After setting up the certificate name, it will ask to setup set lock screen PIN or password.

| lage type<br>dware-backed                                                                                                   | Unlock selection                                                               |
|----------------------------------------------------------------------------------------------------|--------------------------------------------------------------------------------|
| Sted credentials<br>Attention<br>You need to set a lock screen PIN or<br>password before you can use credential<br>storace. | None<br>Current screen lock                                                    |
| CANCEL OK                                                                                                    | Swipe<br>Disabled by administrator, encryption policy or credential<br>storage |
| nve an dei modies.                                                                                                    | Pattern                                                                        |
|                                                                                                    | PIN                                                                            |

Password

8. After setting up the lock screen PIN/Password/Pattern, On successful installation on certificate it will show following TOAST.

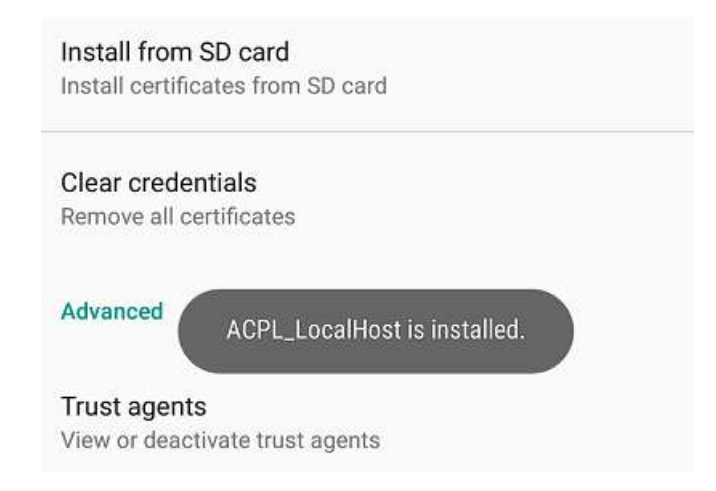